## BookLibrary

## (Maruzen eBook Library)

## 学外・スマートフォンからの利用マニュアル (ユーザ認証アカウントの登録方法)

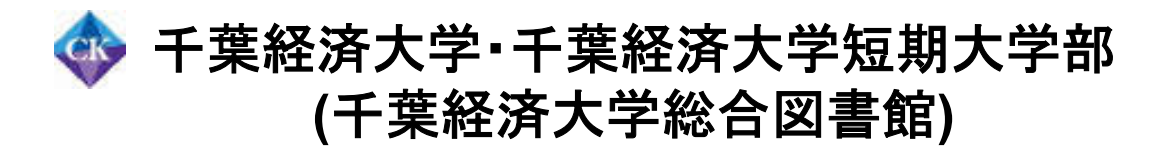

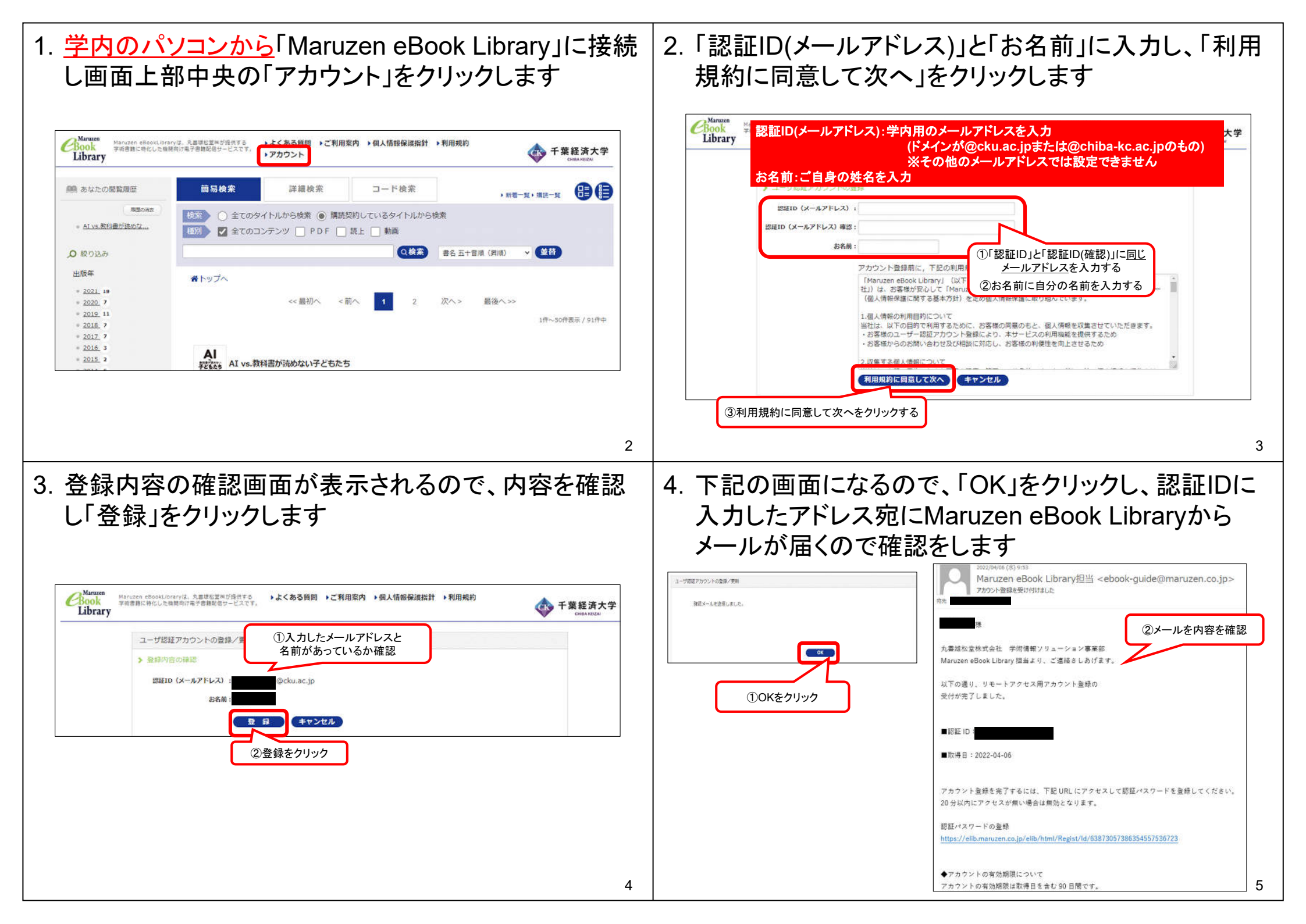

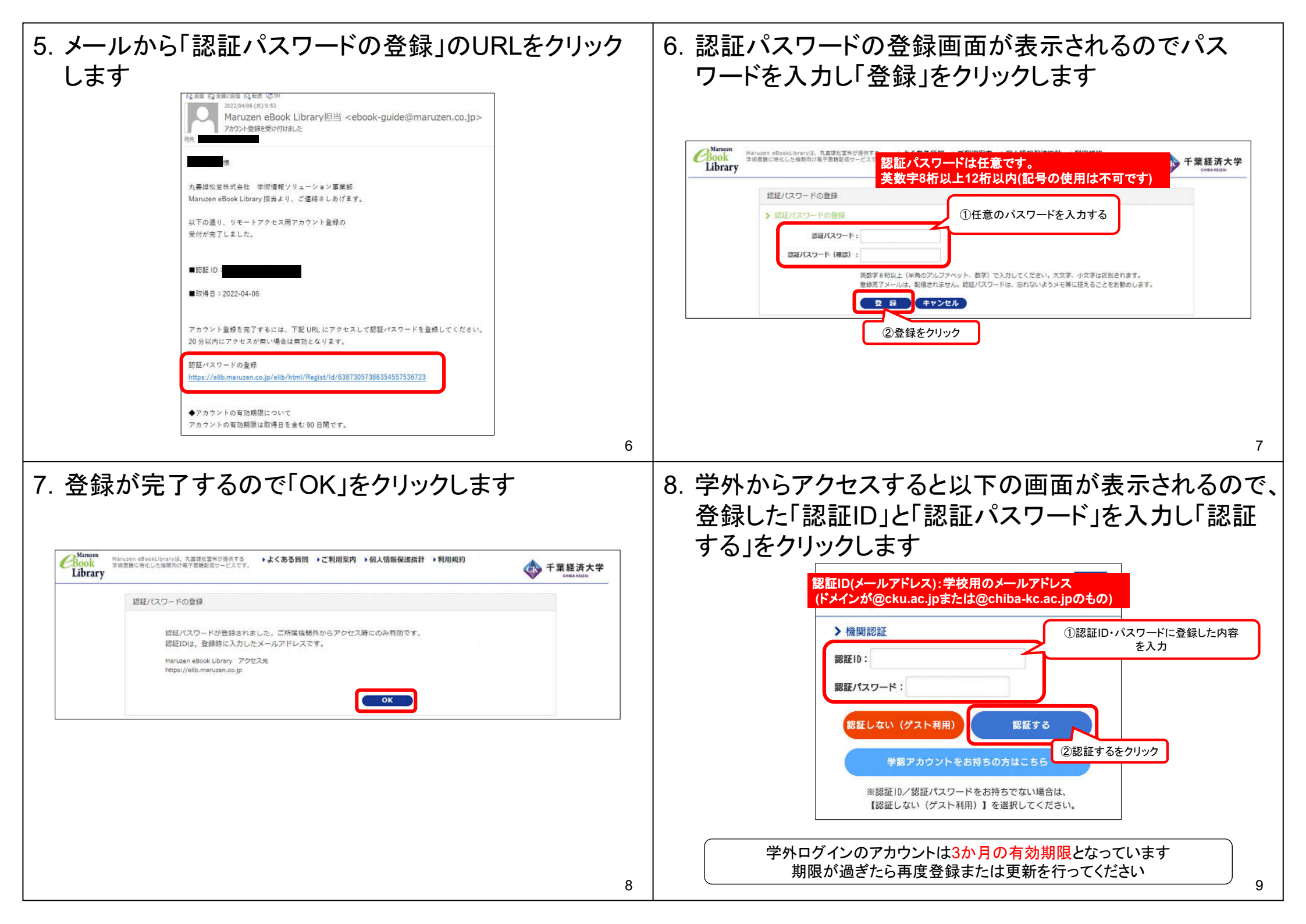